## Q: HOW CAN I FIND A REQUISITION?

## A: FIND REQUISITIONS REPORT IN WORKDAY

## Finding A Requisition

The **Find Requisitions** report in Workday can help you find any Requisition in any status.

- 1. Initiate the Find Requisitions report.
- 2. Enter values for:
  - **Company** = University of Arkansas for Medical Sciences
  - **Requester** = Name of individual who submitted/drafted the Requisition
  - **Requisition Date On or After** OR **Requisition Date On or Before** Requisition Date is the date a requisition is created in Workday.

Other fields are available to narrow the scope of your search, but the above three fields are typically all you need to find a specific requisition.

- 3. Click OK.
- 4. From the report results, identify a Requisition you want to view. You can click on the **Related Actions** button for a quick view of basic requisition information OR you can click on the magnifying glass to go directly to the View Requisition screen.

|   | Requisitions 9 items |                    |                                                |                        |                     |
|---|----------------------|--------------------|------------------------------------------------|------------------------|---------------------|
| R | elated Acti          | Requisition Number | Company                                        | Status                 | Requisition Type    |
|   | ۹                    | R01000407708       | University of Arkansas for<br>Medical Sciences | Successfully Completed | Standard            |
|   | Q                    | RQ-0000406179      | University of Arkansas for<br>Medical Sciences | Successfully Completed | IT Related Purchase |